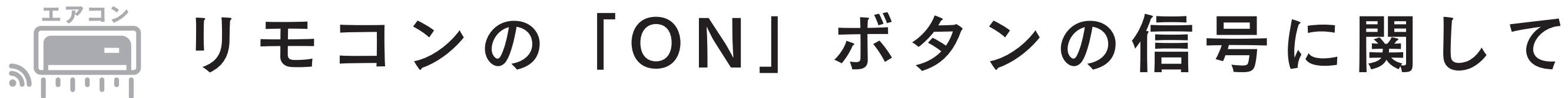

◆基本情報◆エアコンの ON ボタンを押すと画面で表示されている情報が全て赤外線で送信されます。

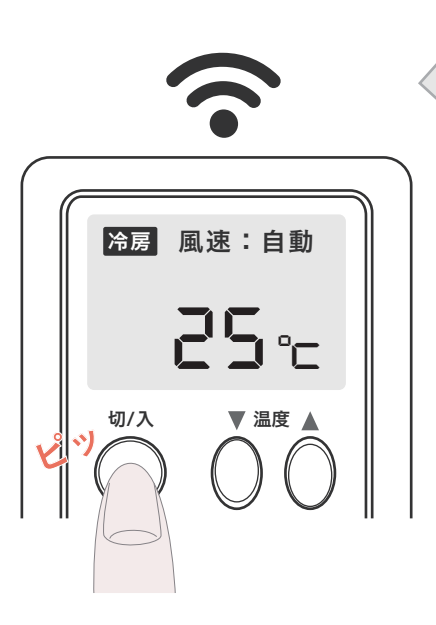

「冷房」「25℃」「風速自動」で ON という赤外線信号

エアコンのリモコンの ON ボタンは、ただ「電源を付ける」 という単純な信号ではなく、液晶画面に表示されている設 定情報を一つの信号にまとめて送信する仕組みです。

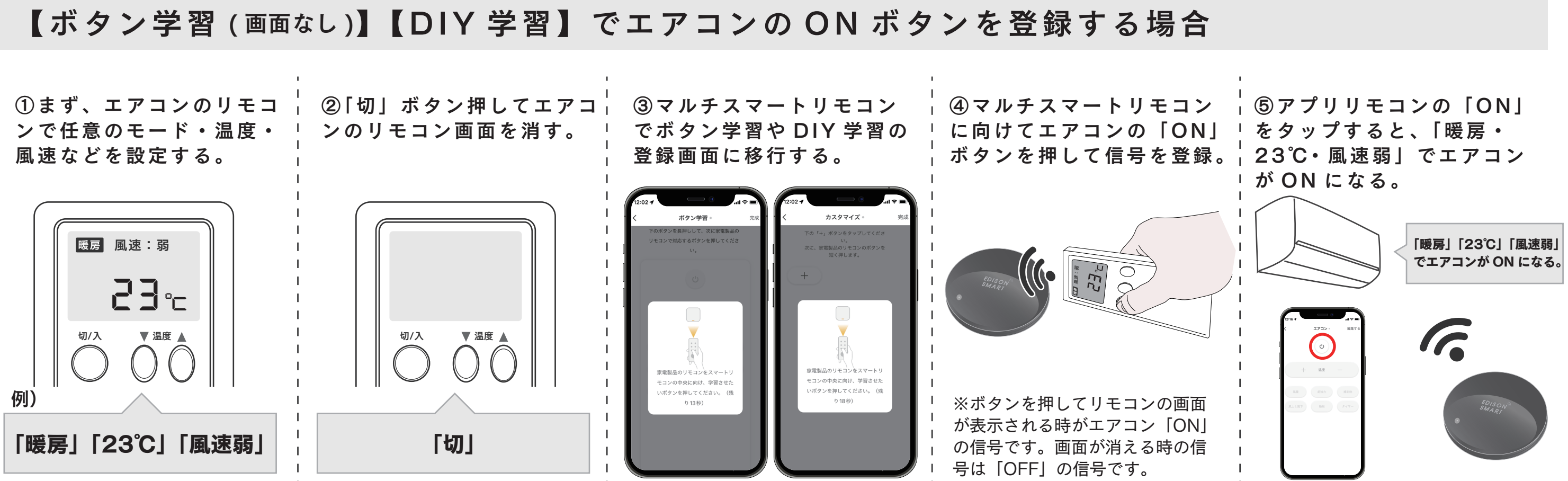

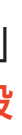

## マルチスマートリモコンに登録後、エアコンの 「ON」ボタンのみ反応しない場合

「ON」で送信する「モード」「温度」「風速」などを組み合わせた赤外線情報の登録がない場合 は、「ON」ボタンが反応しません。下記のキー設定で赤外線情報の追加をお試しください。

【クイックマッチ】【手動マッチ】でエアコンを登録後…

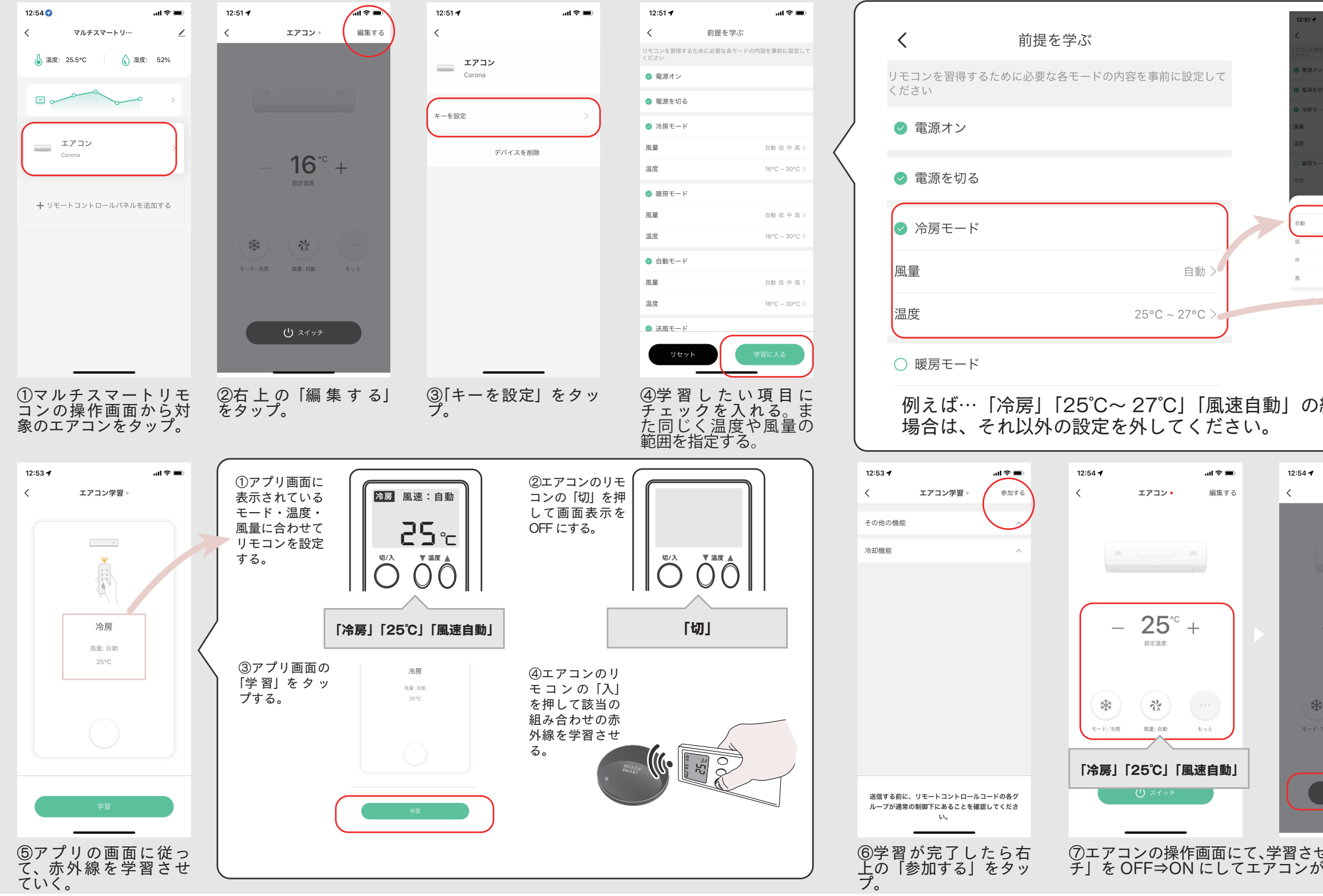

| all 奈 ■)<br>新想を学ぶ                                                                                                    |                                                                                                    |
|----------------------------------------------------------------------------------------------------|----------------------------------------------------------------------------------------------------|
| 前提を受え                                                                                                    |                                                                                                    |
| arxe とすわ                                                                                                    |                                                                                                    |
| このに必要な各て一トの内容を事態に設定して                                                                                                    |                                                                                                    |
|                                                                                                    | 12:51 <b>4</b> all <b>C</b>                                                                                                    |
|                                                                                                    | 前提を学ぶ     前提を学ぶ                                                                                                    |
|                                                                                                    | リモコンを習得するために必要な各モードの内容を事的に設定して<br>ください                                                                                                    |
| 16°C - 30°C >                                                                                                    | <ul> <li>電源オン</li> </ul>                                                                                                    |
|                                                                                                    | <ul> <li>電源を切る</li> </ul>                                                                                                    |
| 白助供中高>                                                                                                    | <ul> <li>冷房モード</li> </ul>                                                                                                    |
|                                                                                                    | 調査 白松>                                                                                                    |
|                                                                                                    | 温度 25°C~27°C>                                                                                                    |
|                                                                                                    | ○ 銀房モード                                                                                                    |
|                                                                                                    | 20量 自動 他 中 高 >                                                                                                    |
|                                                                                                    | 湿度                                                                                                    |
|                                                                                                    | 23 25                                                                                                    |
|                                                                                                    | 24 26<br>25 °C 27 °C                                                                                                    |
|                                                                                                    |                                                                                                    |
|                                                                                                    | 27 29<br>28 30                                                                                                    |
|                                                                                                    | キャンセル <b>OK</b>                                                                                                    |
|                                                                                                    |                                                                                                    |
| しみ合わせの赤                                                                                                    | 外線情報を覚えさせる                                                                                                    |
|                                                                                                    |                                                                                                    |
|                                                                                                    |                                                                                                    |
| 10 -                                                                                                    |                                                                                                    |
| コロマ 一                                                                                                    |                                                                                                    |
| エ/コ/ 。<br>(株米) る                                                                                                    |                                                                                                    |
|                                                                                                    |                                                                                                    |
|                                                                                                    |                                                                                                    |
|                                                                                                    |                                                                                                    |
|                                                                                                    |                                                                                                    |
|                                                                                                    |                                                                                                    |
|                                                                                                    |                                                                                                    |
| 25° ⊦                                                                                                    | 25°° ⊦                                                                                                    |
| 25°° +                                                                                                    | - <b>25°</b> <sup>°C</sup> +                                                                                                    |
| 25°C +                                                                                                    | - 25°C +                                                                                                    |
| 25°° +                                                                                                    | - <b>25°</b> <sup>°C</sup> +                                                                                                    |
| 25°C +                                                                                                    | - 25°° +                                                                                                    |
| 25°° +<br>⊮?≞¤                                                                                                    | - 25°C +<br>BREAR -                                                                                                    |
| 25°C +<br>設定選奨                                                                                                    | $- 25^{\circ \circ} + $ $E^{\times} E^{\times} $                                                                                                    |
| 25°C +<br>波定温度<br>展記 自制                                                                                                    | $= = =$ $= 25^{\circ\circ} +$ $graar$ $Frickar$                                                                                                    |
| =<br>25°с +<br>Эсёа<br>ЕЕ: ЕВ 002                                                                                                    | $- 25^{\circ\circ} +$ $EE = EE = EE$ $EE = EE = EE$ $EE = EE$ $EE = EE = EE$ $EE = EE = EE$ $EE = EE$ $EE = $                                                                                                    |
| =<br>25°с +<br>жежа<br>жежа<br>ав: вв                                                                                                    | = $=$ $=$ $=$ $=$ $=$ $=$ $=$ $=$ $=$                                                                                                    |
| ی<br>یک کی کی کی کی کی کی کی کی کی کی کی کی ک                                                                                                    | $= = = =$ $- 25^{\circ} +$ $E \times B \times E$ $K \times B \times E$ $K \times B \times E$ $K \times E \times E$ $K \times E \times E \times E$ $K \times E \times E \times E$ $K \times E \times E \times E$ $K \times E \times E \times E$ $K \times E \times E \times E$ $K \times E \times E \times E$ $K \times E \times E \times E$ $K \times E \times E \times E$ $K \times E \times E \times E \times E$ $K \times E \times E \times E \times E$ $K \times E \times E \times E \times E$ $K \times E \times E \times E \times E$ $K \times E \times E \times E \times E \times E$ $K \times E \times E \times E \times E \times E$ $K \times E \times E \times E \times E \times E \times E \times E$                                                                                                    |
| ی اور اور اور اور اور اور اور اور اور اور                                                                                                    | $\begin{array}{c} \hline \\ \hline \\ \hline \\ \hline \\ \hline \\ \hline \\ \hline \\ \hline \\ \hline \\ \hline $                                                                                                    |
| ی ایست<br>ی ایست<br>ی ایست<br>ی ایست<br>ایست<br>ای | $= = = =$ $- 25^{\circ} + 25^{\circ} + 25^{\circ} $                                                                                                    |
| 25°C +<br>RFE +<br>RFE +<br>CONTENT                                                                                                    | =<br>$- 25^{\circ\circ} +$<br>$\overline{C}$<br>$\overline{C}$ |